| WinZip Self-Extractor [remove16.EXE]                                               | ×                  |
|------------------------------------------------------------------------------------|--------------------|
| To unzip all files in remove16.EXE to the specified folder press the Unzip button. | <u>U</u> nzip      |
| Unzip To <u>F</u> older:                                                           | Run <u>W</u> inZip |
| c:\temp                                                                            | <u>C</u> lose      |
| Overwrite Files Without Prompting                                                  |                    |
|                                                                                    | <u>H</u> elp       |
| © Nico Mak Computing, Inc. www.w                                                   | vinzip.com         |

Click <u>Unzip</u> to extract the 16 bit INFOconnect uninstall utility to the c:\temp directory.

| WinZip Self-Extractor 🛛 🔣       | WinZip Self-Extractor [remove16.EXE]                                               | ×                  |
|---------------------------------|------------------------------------------------------------------------------------|--------------------|
| 2 file(s) unzipped successfully | To unzip all files in remove16.EXE to the specified folder press the Unzip button. | <u>U</u> nzip      |
|                                 | Unzip To <u>F</u> older:                                                           | Run <u>W</u> inZip |
|                                 | c:\temp                                                                            | <u>C</u> lose      |
|                                 | Overwrite Files Without Prompting                                                  | About              |
|                                 |                                                                                    |                    |
|                                 |                                                                                    |                    |
|                                 | © Nico Mak Computing, Inc. www.                                                    | winzip.com         |

Click OK on the WinZip Self-Extractor dialogue box and click <u>C</u>lose on the WinZip Self-Extractor [remove16.EXE dialogue box.

| Run           | ?×                                                                                 |
|---------------|------------------------------------------------------------------------------------|
| 5             | Type the name of a program, folder, or document, and Windows will open it for you. |
| <u>O</u> pen: | C:\temp\Remove16.bat                                                               |
|               | OK Cancel <u>B</u> rowse                                                           |

## Start C:\temp\Remove16.bat to uninstall the 16 bit INFOconnect.

# 16 Bit INFOConnect

| 💏 Remove16                                   |                           |
|----------------------------------------------|---------------------------|
| Auto 💽 🛄 🖻 🔂 😰 📑 🔺                           |                           |
|                                              |                           |
|                                              |                           |
| ****                                         | ***                       |
| <del></del>                                  | <del>x</del> <del>x</del> |
| *                                            | *                         |
| * IIII CAUTTON IIII                          | *                         |
| *                                            | *                         |
| * This Program Will Completely Remove 16-Bit | *                         |
| * INFOConnect From Your System. It Will Save | ×                         |
| * Any Keymaps, Quickpads, and Scripts In The | *                         |
| * Directory "C:\INFOBack"                    | *                         |
| *                                            | ×                         |
| *                                            | ×                         |
| * !! IF YOU DO NOT WANT TO DO THIS PRESS !!  | ×                         |
| * !! Ctrl-C NOW !!                           | ×                         |
| *                                            | *                         |
| ******                                       | ***                       |
| Press any key to continue                    |                           |
| -                                            |                           |
|                                              |                           |
|                                              |                           |
|                                              |                           |
|                                              |                           |

Press any key on the keyboard to continue with the uninstall.

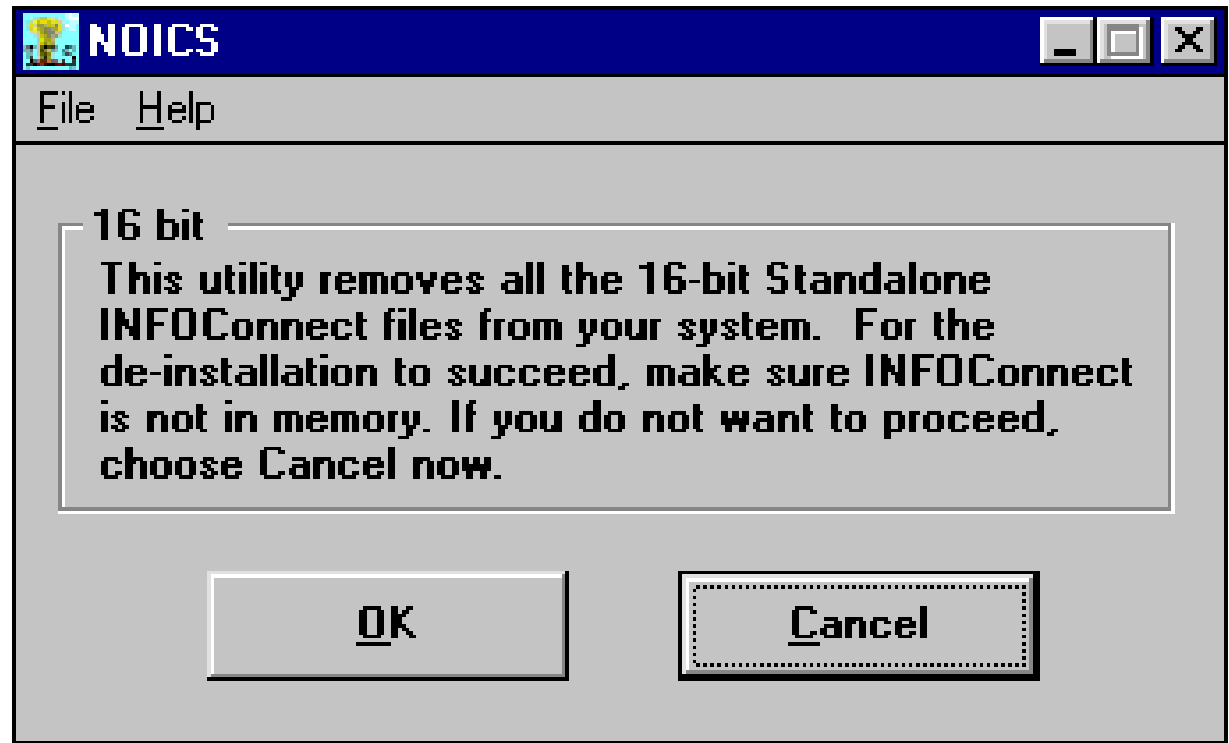

#### Click on <u>O</u>K.

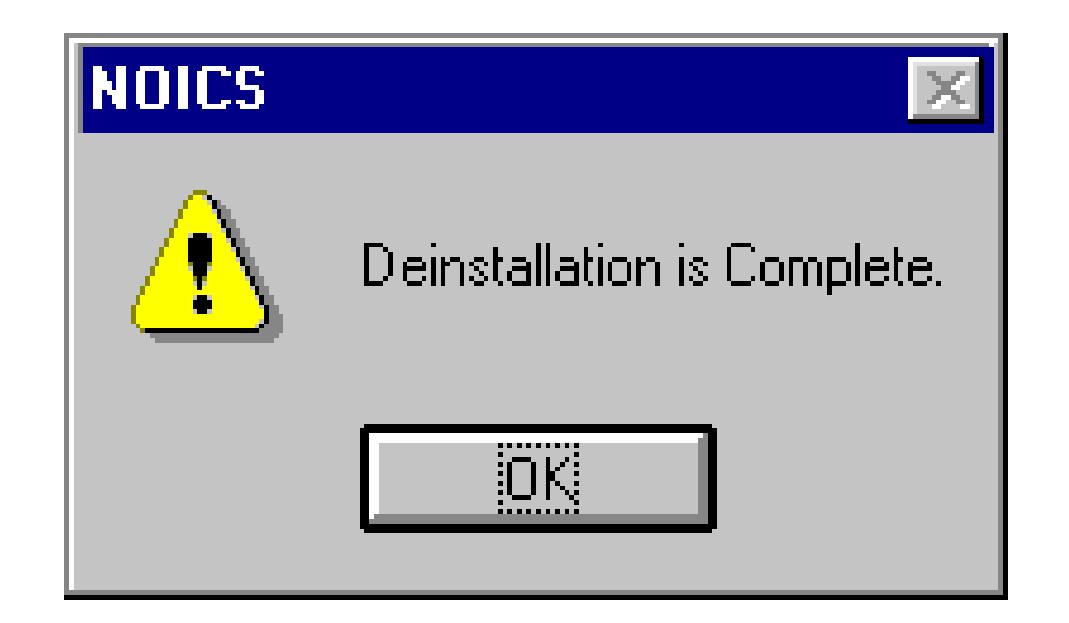

#### Click on OK.

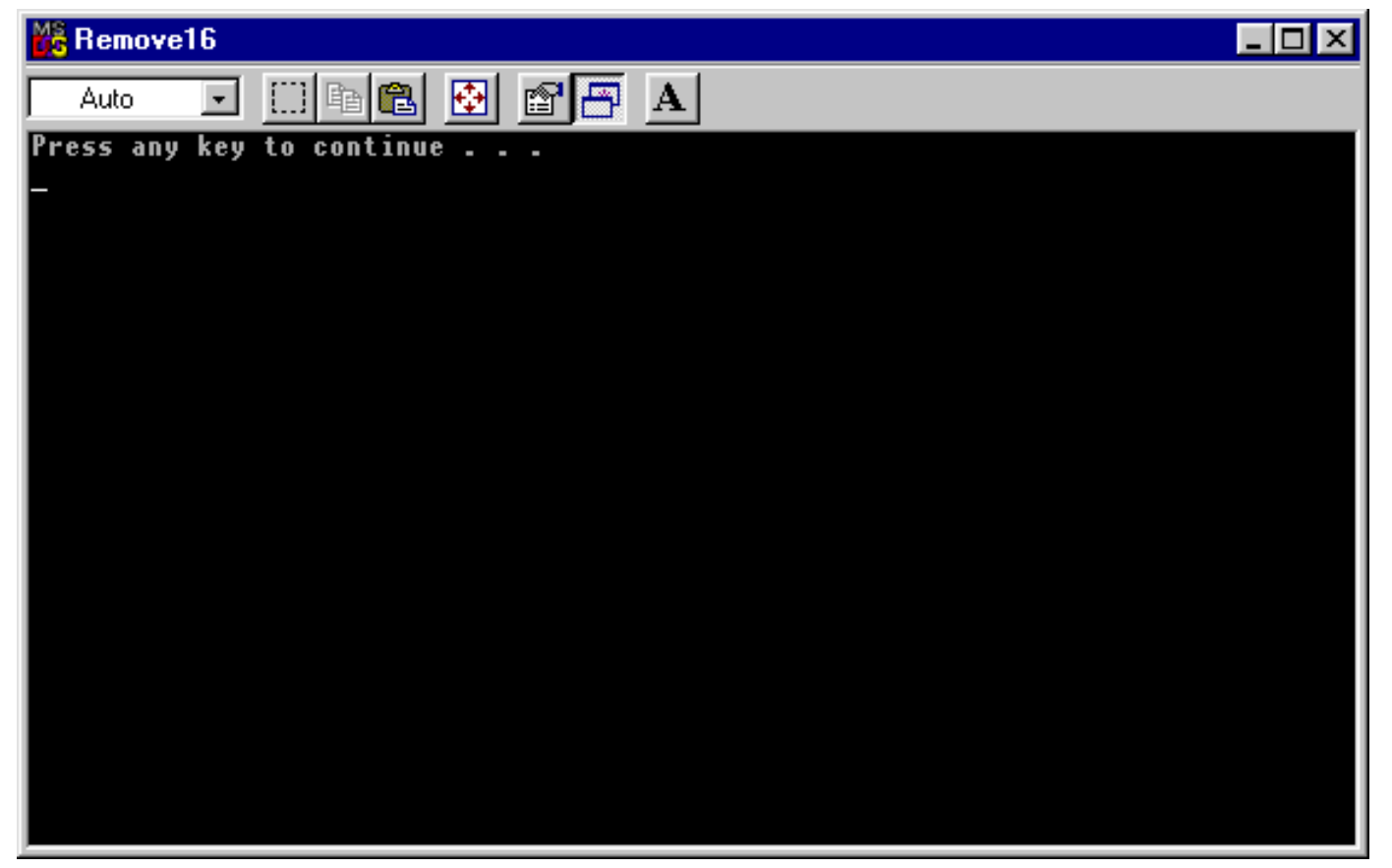

Press any key on the keyboard to continue the uninst

| Remove16                                                |                |
|---------------------------------------------------------|----------------|
| Auto 💽 🗈 🖻 🖪 🖪 🗛                                        |                |
|                                                         |                |
| ******************                                      | <del>xxx</del> |
| *                                                       | *              |
| * The Backup of Your INFOConnect 16-bit Files           | *              |
| * Is Complete! You Are Now Ready To Install             | *              |
| <ul> <li>32-Bit INFOConnect On This Machine.</li> </ul> | *              |
| *                                                       | *              |
| ***************************************                 | ***            |
|                                                         |                |
|                                                         |                |
| Press any key to continue                               |                |
|                                                         |                |
|                                                         |                |
|                                                         |                |
|                                                         |                |
|                                                         |                |
|                                                         |                |
|                                                         |                |
|                                                         |                |
|                                                         |                |
|                                                         |                |
|                                                         |                |
|                                                         |                |
|                                                         |                |

Press any key on the keyboard to continue the gninst

| Finished - Remove16                                   | _ 🗆 🗙 |
|-------------------------------------------------------|-------|
|                                                       |       |
| Program Finished - Click The X in the corner to close |       |
|                                                       |       |
|                                                       |       |
|                                                       |       |
|                                                       |       |
|                                                       |       |
|                                                       |       |
|                                                       |       |
|                                                       |       |
|                                                       |       |
|                                                       |       |
|                                                       |       |
|                                                       |       |
|                                                       |       |

Close the window by clicking the X in the upper right corner.